# المحاضرة السابعة

7- التحليل المكانى وغير المكانى لخصائص الطبقات

#### <u>1-7 مقدمة</u>

تتكون اولى خطوات التحليل لاي طبقة من حساب خصائصها المكانية (مساحات المضلعات و اطوال الخطوط...الخ) لكن هذه التحليلات المكانية تتطلب معرفة المرجع الجغرافي (او الجيوديسي) datum المبني عليه الطبقة وايضا نوع احداثيات الطبقة datum وما يطلق عليه ان كانت احداثيات جغرافية ام احداثيات مترية واي نوع من هذه الاحداثيات او ما يطلق عليه مسقط الطبقة map projection فان لم يتم تعريف هذه الخصائص لبرنامج arc GIS قان ما يقوم به من حسابات لخصائص الطبقة المكانية لن يكون دقيقا ، او بمعنى اخر لن يكون هو ما نريده من قيم ، على سبيل المثال اذا كان لدينا طبقة تمثل الطرق في العراق ثم قمنا بحساب طول الطريق من محافظة بغداد الى البصرة وكانت النتيجة = 4.17 لكننا نعرف في الواقع ان هذا الطريق يبلغ طوله 449 كيلومتر تقريبا ، فاين الخطا في القيمة الناتجة من حسابات الا الاجابة ببساطة تتمثل في نوع احداثيات الطبقة التي استخدمناها ، فريما تكون احداثياتها من الرجابة ببساطة تتمثل في نوع احداثيات الطبقة التي المعرف في الواقع ان الاجابة ببساطة تتمثل في نوع احداثيات الطبقة التي استخدمناها ، فريما تكون احداثياتها من الروع الجغرافي (خطوط الطول وطوائر العرض) وبالتالي فان نتائج حسابات البرنامج dut بالدرجات وليس بالكيلومتر وهذا هو موضوع المحاضرة الحالية. ايضا سنتناول التحليل غير المكانى لخصائص البيانات غير المكانية التي ما محلواته الماتيات البرنامج الكون المكانى لخصائص البيانات غير المكانية المتالة للماط الحالية. ايضا سنتناول التحليل غير المكانى لخصائص البيانات غير المكانية عاله المتالمية الحالية. المناتات الماتيات الماتيات

### 2-7 تعريف وتغيير نظام احداثيات الطبقات

1-2-7 تعريف نظام الاحداثيات

في هذه المرحلة من التعامل م برنامج arc GIS سنبدا في التعامل مع الجزء الثالث من البرنامج (بخلاف الجزء الاول arc map والجزء الثاني arc catalogue) وهو ما يسمى ببرنامج صندوق الادوات (مد المول arc toolbox) هذا البرنامج – كما هو واضح من اسمه – هو الذي يحتوي بعض الادوات التي تستخدم في التعامل المتقدم مع الطبقات والصور الشبكية واجراء التحليلات المكانية عليها.

يمكن فتح برنامج arc toolbox من خلال ايقونته <sup>™</sup> الموجودة في شريط الادوات الرئيسي في برنامج arc map (وايضا في برنامج arc catalogue) بالضغط على هذه الايقونة نجد الشاشة قد اضيف اليها جزء ثالث – بخلاف قائمة المحتويات ونافذة عرض البيانات وهو برنامج arc toolbox:

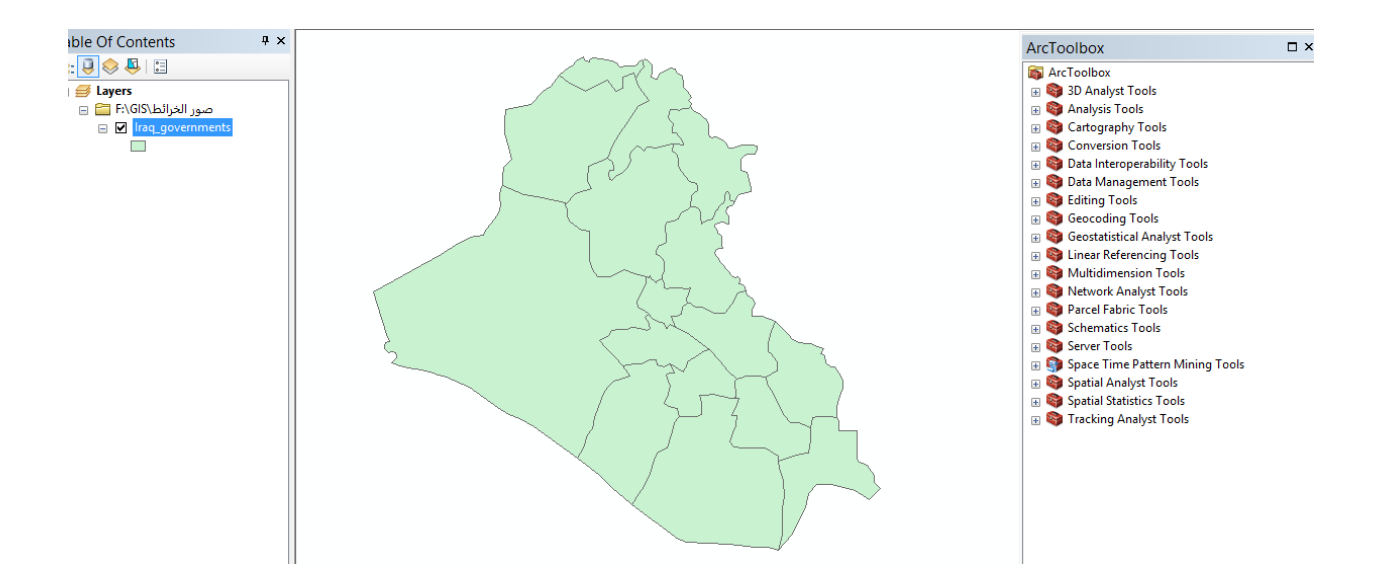

ينقسم برنامج صندوق الادوات الى مجموعات (كلا منها له رمز هم) وبجواره علامة + فاذا ضغطنا على اي مجموعة سنرى ما بها من مكونات والتي قد تكون مجموعات فرعية او ادوات لها رمز:

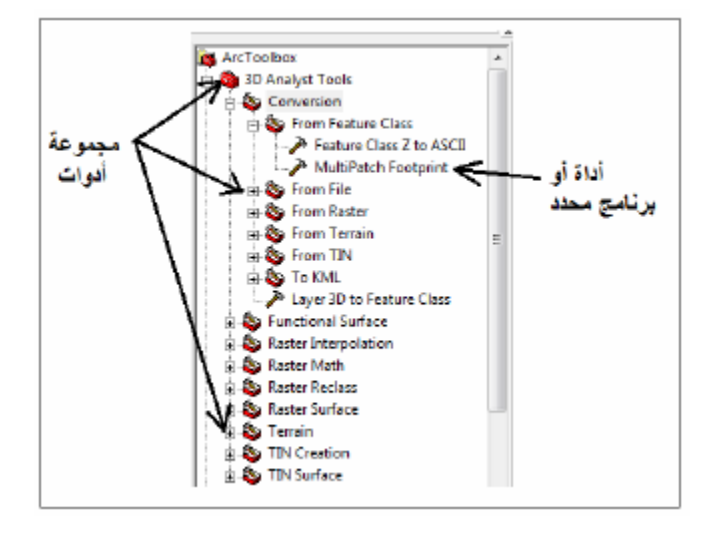

اول اداة سنستخدمها الان من صندوق الادوات arc toolbox هي اداة تحديد المرجع projections وهي موجودة في مجموعة الادوات الفرعية ادوات الاسقاط والتحويل projections : data management tools

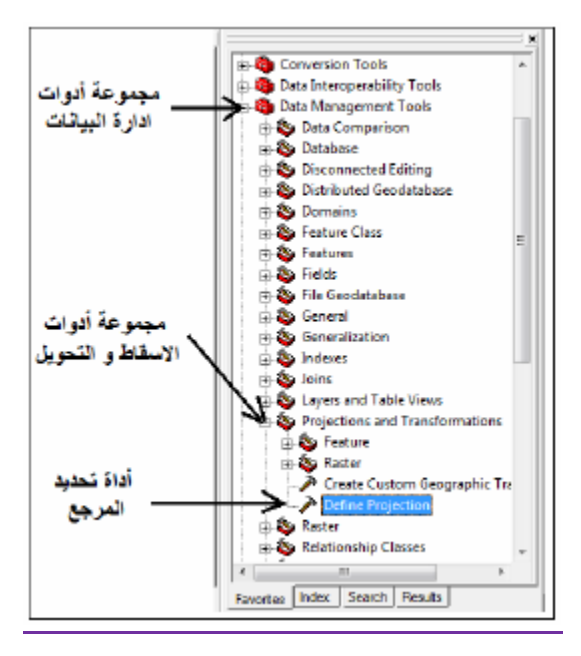

تهدف اداة تحديد المرجع define projection الى تحديد (او تعريف) المرجع الجغرافي لطبقة vector وايضا لصورة raster نضغط عليها دوبل كليك للتنفيذ:

| N Define Projection                                | - 🗆 🗙          |
|----------------------------------------------------|----------------|
| <ul> <li>Input Dataset or Feature Class</li> </ul> |                |
| Coordinate System                                  |                |
|                                                    |                |
|                                                    |                |
|                                                    |                |
|                                                    |                |
|                                                    |                |
|                                                    | ~              |
|                                                    | >              |
| OK Cancel Environments                             | . Snow Help >> |

يتيح برنامج arc toolbox شرحا بسيطا وسريعا لوظيفة الاداة وكيفية تنفيذها وذلك بالضغط على ايقونة عرض المساعدة show help الموجودة اسفل النافذة :

| *                              | Define Projection | - 🗆 🗙                                                                                                    |
|--------------------------------|-------------------|----------------------------------------------------------------------------------------------------|
| Input Dataset or Feature Class |                   | Define Projection                                                                                                    |
| Coordinate System              |                   | This tool overwrites the<br>coordinate system<br>information (map projection<br>and datum) stored with a<br>dataset. The only use for<br>this tool is for datsets that<br>have an unknown or<br>incorrect coordinate<br>system defined. |
| <                              | >                 | All geographic datasets<br>have a coordinate system<br>that is used throughout<br>ArcGIS to display,<br>measure, and transform<br>geographic data. If the<br>coordinate system for a<br>dataset is unknown or                           |
| OK Cancel Environme            | nts << Hide Help  | Tool Help                                                                                                    |

فان لم نكن نريد عرض هذا الشرح فنضغط الان ايقونة اخفاء المساعدة hide help .

في السطر الاول input dataset or feature class سنحدد اسم الطبقة المدخلة ، اي الطبقة التي نريد تحديد مرجعها الجغرافي ، نضغط على السهم الصغير لتحديد الطبقة المطلوبة من قائمة طبقات المشروع الحالي (او نضغط ايقونة المجلد لتحديد الطبقة ان لم تكن بالفعل في المشروع الحالي) ونختار طبقة محافظات مكة المكرمة Iraq\_government :

| *                              | Define Projection | - 🗆 🗙                              |
|--------------------------------|-------------------|------------------------------------|
| Input Dataset or Feature Class |                   | Input Dataset or                   |
| Iraq_governments               | Ľ 🖻               | i cature class                     |
| Coordinate System              |                   | Dataset or feature class           |
| GCS_WGS_1984                   |                   | whose projection is to be defined. |
|                                | × I               |                                    |
| <                              | >                 |                                    |
| OK Cancel Environmen           | nts << Hide Help  | Tool Help                          |

ستضهر الشاشة التي فوق وفيها علامة Input Dataset or Feature Class حيث ان البرنامج يخبرنا بان هذه الطبقة معرفة مسبقاً ولها احداثيات جغرافية. في حالة عدم وجود اي احداثيات ستضهر الشاشة التالية:

| Define Projection                     | - 8 %                                  |
|---------------------------------------|----------------------------------------|
| Input Dataset or Fea<br>Makkah_States | ture Class                             |
| Coordinate System                     | <br>۲ دلالة ان الطبقة ليس لها احداثيات |
|                                       | - • • • • -                            |
|                                       |                                        |
|                                       |                                        |
|                                       |                                        |
|                                       | Cir. Lance Environments Show Hep >>    |

يمكن تعريف نظام احداثيات الطبقة من خلال الضغط على ايقونة 🖻 الموجودة على يمين السطر الثاني ، تظهر نافذة جديدة وسنختار منها ايقونة الاختيار select :

|                                                                                                    | Spatial Reference                                      | Properties         |   |
|----------------------------------------------------------------------------------------------------|--------------------------------------------------------|--------------------|---|
| / Coordinate System                                                                                                    | Z Coordinate System                                    |                    |   |
| Type he                                                                                                    | ere to search                                          | × @ & Ø <b>-</b> ☆ |   |
| Image: Favorites         Image: Favorites         Image: Favorites | nic Coordinate Systems<br>Coordinate Systems           |                    |   |
| Current coordinate                                                                                                    | system:                                                |                    |   |
| WKID: 4326 Autho                                                                                                    | rity: EPSG                                             |                    |   |
| Angular Unit: Degr<br>Prime Meridian: Gro<br>Datum: D_WGS_19<br>Spheroid: WGS_1                                                                                                    | ee (0.0174532925199433)<br>eenwich (0.0)<br>984<br>984 |                    |   |
| Semimajor Axis:<br>Semiminor Axis:<br>Inverse Flatteni                                                                                                    | 6378137.0<br>6356752.314245179<br>ng: 298.257223563    |                    |   |
|                                                                                                    |                                                        |                    | Ť |

في النافذة الجديدة سنجد اختيارين : نظم الاحداثيات الجغرافية geographic coordinate system ونظم الاحداثيات المسقطة (او المترية) projected coordinate system.

حيث اننا سبق في محاضر اتنا السابقة اخترنا نظام الاحداثيات الجغر افية لان الخارطة التي عملنا عليها مثبت عليها احداثيات جغر افية واخترنا من هذه الاحداثيات WGS1984.

# 2-2-7 تغيير نظام الاحداثيات

بعد تحديد نظام الاحداثيات الاساسي للطبقات الثلاثة سنقوم بتغيير احداثياتهم من نوع الاحداثيات الجغرافية الى نوع الاحداثيات المترية ، وهو ما يعرف باسم اسقاط الخرائط map projections ان الاحداثيات المترية تكون اكثر ملائمة لخرائط المناطق الجغرافية غير الشاسعة لانها ستستخدم لاحقا في اجراء الحسابات والتحليلات المكانية اي اننا سنحتفظ بالطبقة الاصلية (ذات الاحداثيات الجغرافية) وسنقوم بتطوير طبقة اخرى – طبق الاصل- لكن باحداثيات مترية.

للطبقات vector سيتم استخدام اداة الاسقاط project من مجموعة ادوات الطبقات features من مجموعة موعة من مجموعة من مجموعة من مجموعة ادوات الاسقاط والتحويل projection and transformations من مجموعة ادوات ادارة البيانات data management tools.

اما للصور والمرئيات raster سيتم استخدام اداة الاسقاط project raster من projection من data management tools وتنفيذها مشابه تماما لاداة project

اما للصور والمرئيات raster سيتم استخدام اداة الاسقاط project raster من projection من data management tools وتنفيذها مشابه تماما لاداة project :

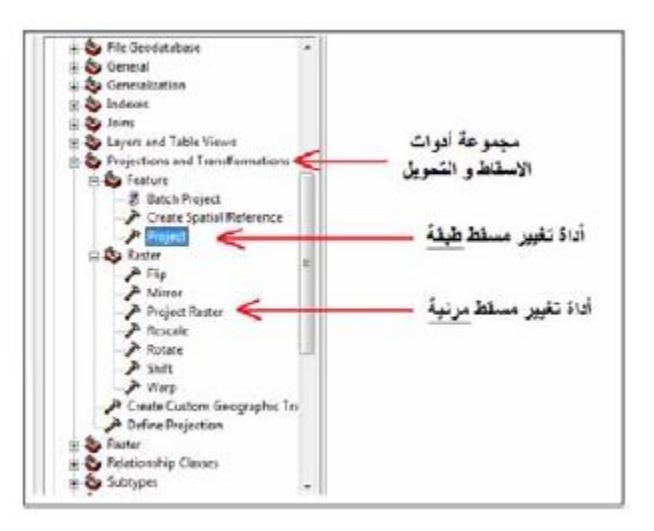

نضغط دوبل كليك على اداة اسقاط الطبقات project لبدء تنفيذها:

| *                                | Project                   | - 🗆 🗙        |
|----------------------------------|---------------------------|--------------|
| <ul> <li>Input Datase</li> </ul> | et or Feature Class       | ^            |
| Input Coord                      | inate System (optional)   |              |
| <ul> <li>Output Data</li> </ul>  | set or Feature Class      |              |
| <ul> <li>Output Coor</li> </ul>  | dinate System             |              |
| Geographic                       | Transformation (optional) |              |
|                                  |                           | •            |
|                                  |                           | ×            |
|                                  |                           | ↑ ∨          |
| ок                               | Cancel Environments       | Show Help >> |
|                                  |                           | · · · ·      |

في السطر الأول سنحدد الطبقة المدخلة (الطبقة المطلوب اسقاطها من النظام الجغرافي الى النظام المتري) input dataset or feature class وهي طبقة محافظات العراق النظام المتري) Iraq\_government :

| 🔨 Project 🗕                                            |          | × |
|--------------------------------------------------------|----------|---|
| Input Dataset or Feature Class                         |          | ~ |
| Iraq_governments 💌                                     | <b>2</b> |   |
| Input Coordinate System (optional)                     |          |   |
| GCS_WGS_1984                                           | <b></b>  |   |
| Output Dataset or Feature Class                        |          |   |
| C: \Users \Ahmed \Documents \ArcGIS \Default.gdb \Iraq | 2        |   |
| <ul> <li>Output Coordinate System</li> </ul>           |          |   |
|                                                        | 1        |   |
| Geographic Transformation (optional)                   |          |   |
|                                                        |          |   |
|                                                        |          |   |
|                                                        |          |   |
|                                                        | ×        |   |
|                                                        |          |   |
|                                                        | T        | ~ |
| <                                                      | >        |   |
| OK Cancel Environments Show                            | Help >   | > |

بمجرد اختيار الطبقة سنجد ان البرنامج (في السطر الثاني) قد عرف نظام الاحداثيات الاصلي المطبقة mput coordinate system وهو نظام GCS\_WGS\_1984 كما حددناه في الخطوة السابقة ، في السطر الثالث output dataset or feature class الخاص باسم الطبقة الجديدة بعد الاسقاط فان البرنامج يقترح اسم لهذه الطبقة سيكون Iraq\_governments\_Project (اي الاسم الاصلي للطبقة مضافا اليه كلمة Droject) ومن الممكن ان نقبل اقتراح البرنامج او ان نقوم بانفسنا بتحديد اسم اخر للطبقة الجديدة.

الان لم يبقى الا السطر الرابع output coordinate system الخاص بتحديد المرجع و نظام الاحداثيات المطلوب التحويل اليه ، في المثال الحالي سنختار نوع الاحداثيات المترية UTM على المرجع العالمي 1984 ، من المعلوم ان معظم محافظات العراق تقع ضمن الشريحة 38 فقط اجزاء صغيرة من محافظة البصرة تقع ضمن خطوط الطول39 واجزاء من محافظة الانبار

تقع ضمن الشريحة 37 . اذاً سنبدا في الضغط على ايقونة 🔟 الاختيار الموجودة على يمين

السطر الرابع.

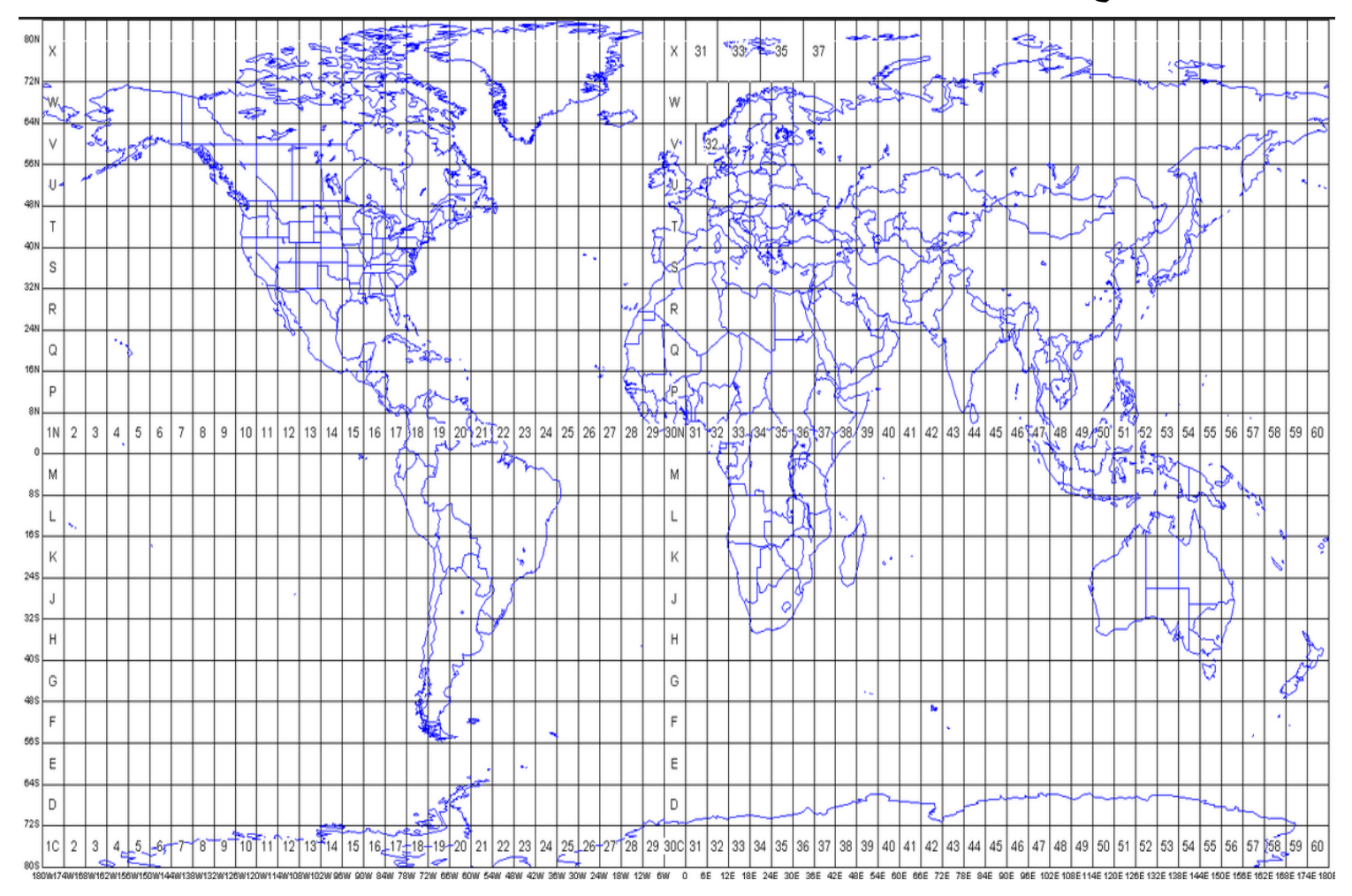

ثم نضغط ايقونة select: الان سنختار النوع الثاني من نظم الاحداثيات (الاحداثيات المترية) projected coordinate system:

| Spatial Reference Properties                                                                                                    | x |
|----------------------------------------------------------------------------------------------------|---|
| XY Coordinate System Z Coordinate System                                                                                                    |   |
| <ul> <li>Type here to search</li> <li>✓ ④ ④ ✓ ★</li> <li>Favorites</li> <li>⊕ Geographic Coordinate Systems</li> <li>⊕ Projected Coordinate Systems</li> <li>⊕ Layers</li> </ul> |   |
| Current coordinate system:<br><unknown></unknown>                                                                                                    |   |
|                                                                                                    |   |
|                                                                                                    |   |

ثم سنختار نظم الاحداثيات المترية من نوع UTM (Universal Transverse Mercator).

نظام UTM هو نظام احداثيات عالمي من نوع ميريكاتور المستعرض وهو اختصار لكلمات Universal Transverse Mercator وهذا النظام من أشهر نظم الاحداثيات المستخدمة في انشاء الخرائط علي المستوى العالمي. وكما هو معروف فأننا نحتاج لنظام احداثيات لتحويل الاحداثيات ثلاثية الابعاد-Three العالمي في المحالية علي سطح الارض (خط الطول ، خط العرض ، الارتفاع) إلى نظام احداثيات ثنائي الابعاد Two-Dimensional Coordinates يستخدم في رسم الخرائط.

ثم نختار

| XY Coordinate System Z Coordinate System                                                                                                    |        |
|----------------------------------------------------------------------------------------------------|--------|
| 🍸 🕶 🛛 Type here to search 🗸 🥥 🔊 🖓 🖛 🔆                                                                                                    |        |
| <ul> <li>Cceans</li> <li>South America</li> <li>WGS 1972</li> <li>WGS 1984</li> <li>Northern Hemisphere</li> <li>Southern Hemisphere</li> <li>World</li> </ul> | ^      |
| World (Sphere-based)     Layers                                                                                                    | *      |
| Current coordinate system:                                                                                                    |        |
| <unknown></unknown>                                                                                                    | <      |
|                                                                                                    | $\sim$ |
|                                                                                                    |        |

ثم

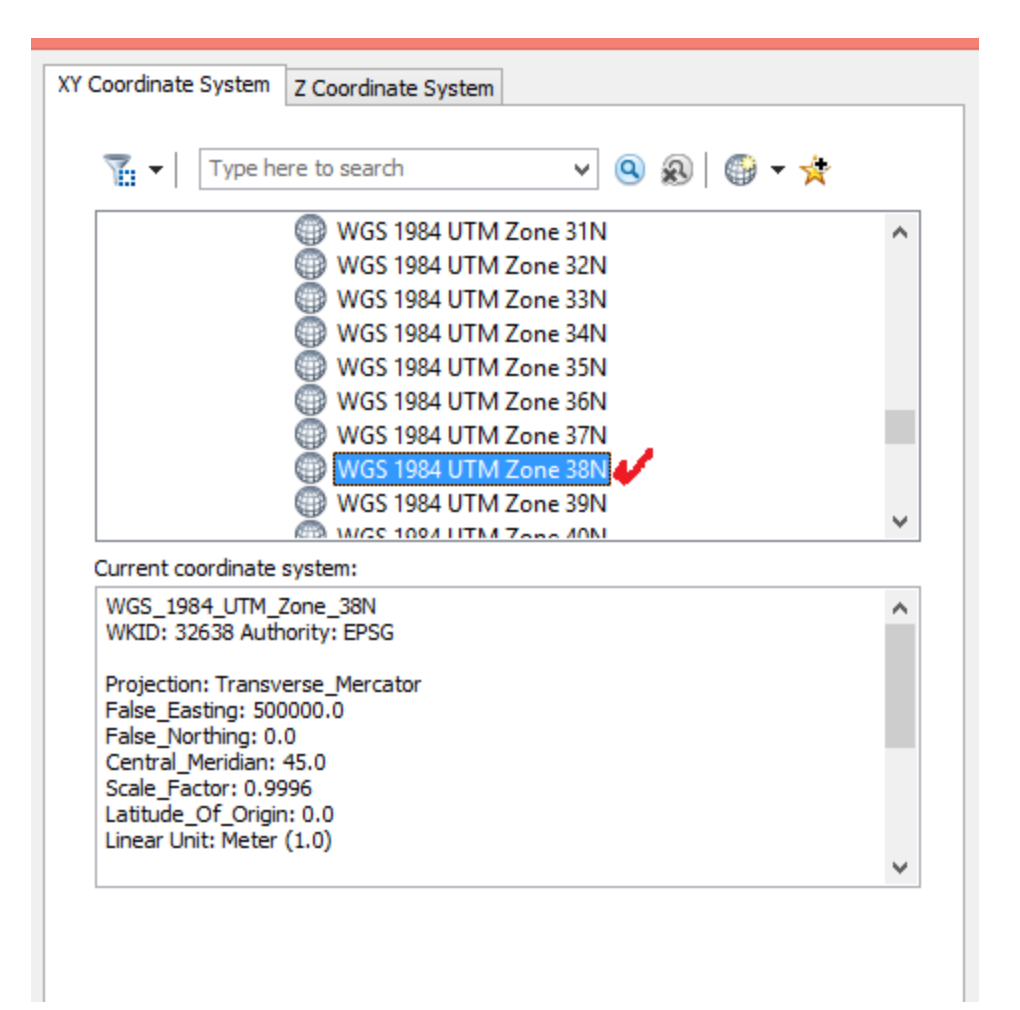

نجد ان الطبقة الجديدة قد تم اضافتها للمشروع الحالي:

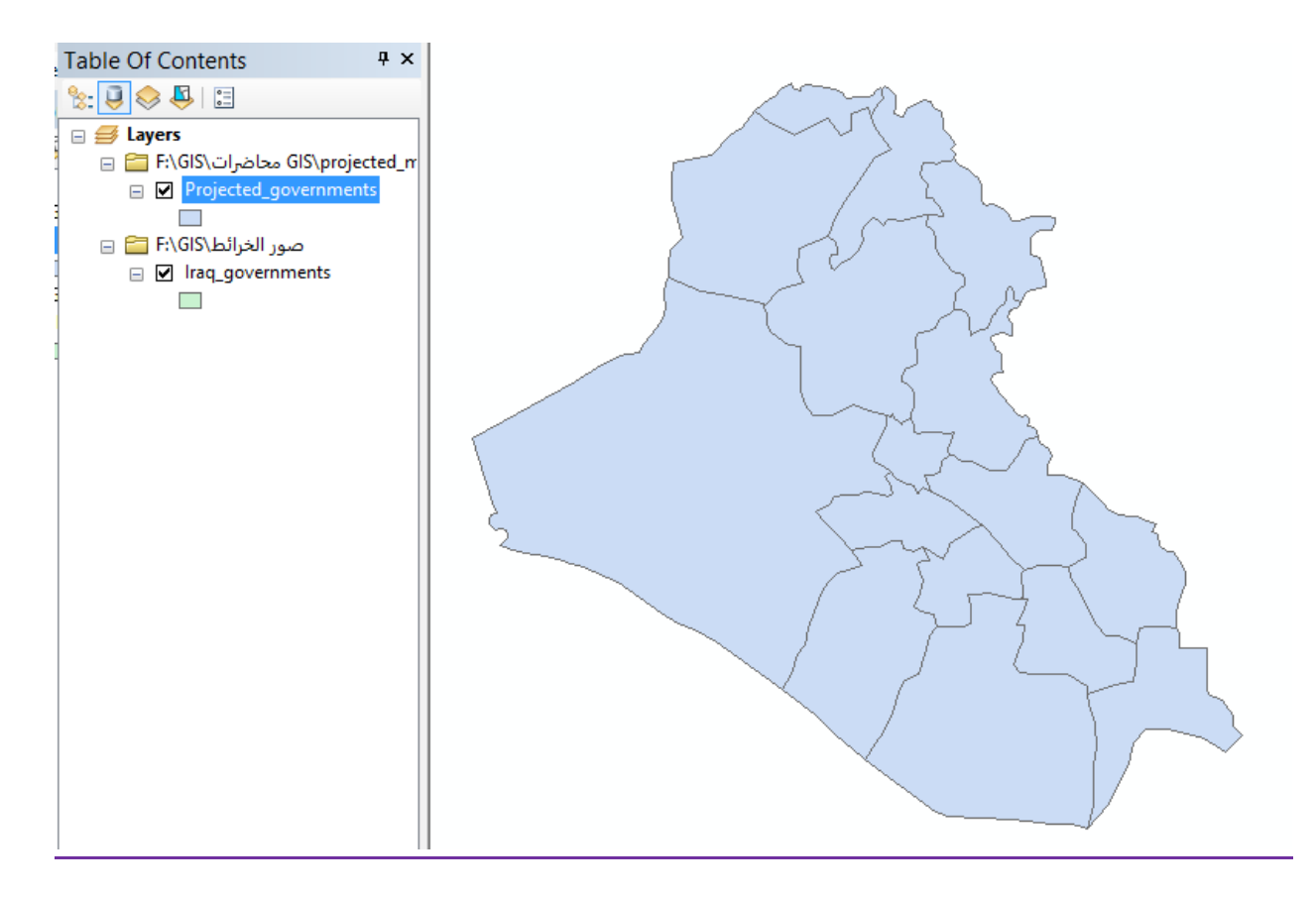

في حالة عدم ضهور ها يمكن أضافتها من ايقونة add فااذ ضغطنا عليها (في قائمة المحتويات) دوبل كليك لعرض خصائصها نجد ان نظام الاحداثيات هو WGS\_1984\_UTM\_Zone\_38N وان حدود الطبقة قد تغير ايضا الى الاحداثيات المتربة:

|                                                                                                    | Layer                                                                                                    | Properties                        |           |                 |      | ×          |
|----------------------------------------------------------------------------------------------------|----------------------------------------------------------------------------------------------------|-----------------------------------|-----------|-----------------|------|------------|
| General Source Selection Display                                                                                                    | y Symbology Fields                                                                                                    | Definition Query                  | Labels    | Joins & Relates | Time | HTML Popup |
| Extent<br>Left: -60553.069147 m<br>Bottom                                                                                                    | : 4113938.720030 m<br>: 3107199.517371 m                                                                                                    | Right: 826572.46                  | 8232 m    | /               |      |            |
| Data Type:<br>Shapefile:<br>Geometry Type:<br>Coordinates have Z values:<br>Coordinates have measures:<br>Projected Coordinate System:<br>Projection:<br>False_Easting:<br>False_Northing:<br>< | Shapefile Feature Clas<br>F: \GIS محاضرات\GIS له<br>Polygon<br>No<br>No<br>WGS_1984_UTM_Zon<br>Transverse_Mercator<br>500000.0000000<br>0.00000000 | ss<br>projected_maps\Pro<br>e_38N | ojected o | ioverr          |      |            |
|                                                                                                    |                                                                                                    | Set                               | Data Sou  | ırce            |      |            |
|                                                                                                    |                                                                                                    |                                   |           |                 |      |            |
|                                                                                                    |                                                                                                    |                                   |           |                 |      |            |
|                                                                                                    |                                                                                                    |                                   | (         | OK Ca           | ncel | Apply      |

يمكن للطالب ان يكرر تنفيذ اداة تغيير المرجع project للطبقتين الاخرتين في بيانات الفصل الحالي : طبقة انهار العراق وطبقة مدن العراق.

3-7 حساب مساحات المضلعات

توجد طريقتين لحساب مساحة المضلعات داخل الطبقة

الطريقة الاول : من جدول البيانات غير المكانية :

نفتح جدول البيانات غير المكانية attribute table لطبقة محافظات منطقة مكة المكرمة الادارية Projected\_government ونضغط على ايقونة خيارات options ومن القائمة نختار امر اضافة عمود add field:

| Table       |                                        |                 |        |         | □ × |
|-------------|----------------------------------------|-----------------|--------|---------|-----|
| <u>.</u>    | 🗗 -   🖶 松 🛛 🐔 🗙                        |                 |        |         |     |
| Ø\$         | Find and Replace                       |                 |        |         | ×   |
|             | Select By Attributes                   | Population      | Males  | Females |     |
| M           | Clear Selection                        | 2976000         | 198400 | 992000  |     |
| <b>C</b> 2. | Collection Collection                  | 1059644         | 706429 | 353215  |     |
| <u> </u>    | Switch Selection                       | 1712700         | 114180 | 570900  |     |
|             | Select All                             | 1218700         | 812466 | 406234  |     |
|             | Add Field                              | 3500000         | 233333 | 1166666 |     |
|             |                                        | 7665000         | 511000 | 2555000 |     |
|             | Turn All Fields On                     | 1661000         | 110733 | 533667  |     |
| ~           | Show Fiel Add Field                    | 1320000         | 880000 | 440000  |     |
|             | America T. Adda a new field to the tal | 931700          | 128780 | 643900  |     |
|             | Arrange I Adds a new field to the tal  | BIE. 389000     | 926000 | 463000  |     |
|             | Restore Default Column Widths          | 775900          | 517267 | 258633  |     |
|             | Restore Default Field Order            | 1979000         | 131933 | 659666  |     |
|             |                                        | 1360000         | 906667 | 453333  |     |
|             | Joins and Relates                      | 1509000         | 100600 | 503000  |     |
|             | Related Tables                         | 1515600         | 101066 | 50533   |     |
|             |                                        | 1937000         | 129133 | 516000  |     |
| dlb         | Create Graph                           | 1540000         | 103200 | 510000  |     |
|             | Add Table to Layout                    |                 |        |         |     |
| 2           | Reload Cache                           |                 |        |         |     |
| A           | Print                                  |                 |        |         |     |
|             | Reports •                              | t of 17 Selecte | ed)    |         |     |
| ĺ           | Export                                 |                 |        |         |     |
|             | Appearance                             | : • •           | ) m C  |         | 1 M |

نحدد اسم العمود الجديد name ليكون مثلا Area ونحدد نوعه type من نوع الارقام العادية float ويكون عدد خانات العمود الاجمالية precision يساوي 10 خانات ومنهم يكون عدد خانات الكسور Scale خانات ثم نضغط ok :

|            | Add Field × |
|------------|-------------|
| Name:      | Area        |
| Type:      | Float 🗸     |
| Field Prop | perties     |
| Precisio   | on 10       |
| Scale      | 3 2         |
|            |             |
|            |             |
|            |             |
|            |             |
|            | OK Cancel   |

سيتم اضافة العمود الجديد لقاعدة البيانات ، وبالطبع فان جميع محتوياته ستساوي الصفر :

| ld | Government    | Population | Males  | Females | Area |  |
|----|---------------|------------|--------|---------|------|--|
|    | 0 Basrah      | 2976000    | 198400 | 992000  | 0    |  |
|    | 0 Maysan      | 1059644    | 706429 | 353215  | 0    |  |
|    | 0 Erbil       | 1712700    | 114180 | 570900  | 0    |  |
|    | 0 Duhok       | 1218700    | 812466 | 406234  | 0    |  |
|    | 0 Neynewa     | 3500000    | 233333 | 1166666 | 0    |  |
|    | 0 Baghdad     | 7665000    | 511000 | 2555000 | 0    |  |
|    | 0 Anbar       | 1661000    | 110733 | 533667  | 0    |  |
|    | 0 Dewaniya    | 1320000    | 880000 | 440000  | 0    |  |
|    | 0 Babil       | 1931700    | 128780 | 643900  | 0    |  |
|    | 0 Najaf       | 1389000    | 926000 | 463000  | 0    |  |
|    | 0 Muthna      | 775900     | 517267 | 258633  | 0    |  |
|    | 0 Dhi Qar     | 1979000    | 131933 | 659666  | 0    |  |
|    | 0 Wasit       | 1360000    | 906667 | 453333  | 0    |  |
|    | 0 Salah Eldin | 1509000    | 100600 | 503000  | 0    |  |
|    | 0 Kikuk       | 1515600    | 101066 | 50533   | 0    |  |
|    | 0 Solimania   | 1937000    | 129133 | 64566   | 0    |  |
|    | 0 Diyala      | 1548000    | 103200 | 516000  | 0    |  |

الان سنختار العمود الجديد بالضغط على اسمه بالماوس الايسر (سيتم تظليل العمود كله) ثم نضغط بالماوس الايمن ومن القائمة نختار امر حساب الخصائص الهندسية calculate : geometry

| Ta       | able        |       |             |                  |           |         |     | 0  | ⊐×    |                                                                                                    |
|----------|-------------|-------|-------------|------------------|-----------|---------|-----|----|-------|----------------------------------------------------------------------------------------------------|
| 0        | · ₽ -       | E I   | 🖓 🛛 📲 🗙     |                  |           |         |     |    |       |                                                                                                    |
| Pr       | ojected_g   | lovei | rnments     |                  |           |         |     |    | ×     |                                                                                                    |
|          | Shape *     | ld    | Government  | Population       | Males     | Females | Аге |    |       | A 15                                                                                                    |
|          | Polygon     | 0     | Basrah      | 2976000          | 198400    | 992000  |     | 1  | Sort  | Ascending                                                                                                    |
|          | Polygon     | 0     | Maysan      | 1059644          | 706429    | 353215  |     | ₹. | Sort  | Descending                                                                                                    |
|          | Polygon     | 0     | Erbil       | 1712700          | 114180    | 570900  |     |    | Adva  | anced Sorting                                                                                                    |
|          | Polygon     | 0     | Duhok       | 1218700          | 812466    | 406234  |     |    |       | ancea bortingin                                                                                                    |
|          | Polygon     | 0     | Neynewa     | 3500000          | 233333    | 1166666 |     |    | Sum   | marize                                                                                                    |
|          | Polygon     | 0     | Baghdad     | 7665000          | 511000    | 2555000 |     | Σ  | Stati | stics                                                                                                    |
|          | Polygon     | 0     | Anbar       | 1661000          | 110733    | 533667  |     | _  |       |                                                                                                    |
|          | Polygon     | 0     | Dewaniya    | 1320000          | 880000    | 440000  |     |    | Field | Calculator                                                                                                    |
| L        | Polygon     | 0     | Babil       | 1931700          | 128780    | 643900  |     |    | Calc  | ulate Geometry                                                                                                    |
| L        | Polygon     | 0     | Najaf       | 1389000          | 926000    | 463000  |     |    | -     |                                                                                                    |
| L        | Polygon     | 0     | Muthna      | 775900           | 517267    | 258633  |     |    | Turn  | Calculate Cananatan                                                                                                    |
|          | Polygon     | 0     | Dhi Qar     | 1979000          | 131933    | 659666  |     |    | Free  | Calculate Geometry                                                                                                    |
| L        | Polygon     | 0     | Wasit       | 1360000          | 906667    | 453333  |     |    |       | Populate or update the values of                                                                                                    |
|          | Polygon     | 0     | Salah Eldin | 1509000          | 100600    | 503000  |     | ×  | Dele  | t this field to be geometric values                                                                                                    |
|          | Polygon     | 0     | Kikuk       | 1515600          | 101066    | 50533   |     | A  | Drop  | derived from the features that the                                                                                                    |
|          | Polygon     | 0     | Solimania   | 1937000          | 129133    | 64566   |     |    | FIOP  | table represents, such as area,                                                                                                    |
|          | Polygon     | 0     | Diyala      | 1548000          | 103200    | 516000  |     | 0  |       | perimeter, length, etc. The dialog                                                                                                    |
| <        |             |       |             |                  |           |         |     |    | >     | that appears lets you choose<br>whether all the records will be<br>calculated or just the selected<br>records. This command is<br>disabled if the table is not the |
| P        | <           | 0     | ► ►I        | ■   (0 out of 17 | Selected) |         |     |    |       | attribute table of a feature class or shapefile.                                                                                                    |
| <u>.</u> | ojected_qui |       |             |                  |           |         |     |    |       |                                                                                                    |

ستظر رسالة تحذيرية اننا سنقوم بالتعديل (الحسابات) داخل قاعدة البيانات بينما نحن لم نفعل

امر تعديل الطبقة:

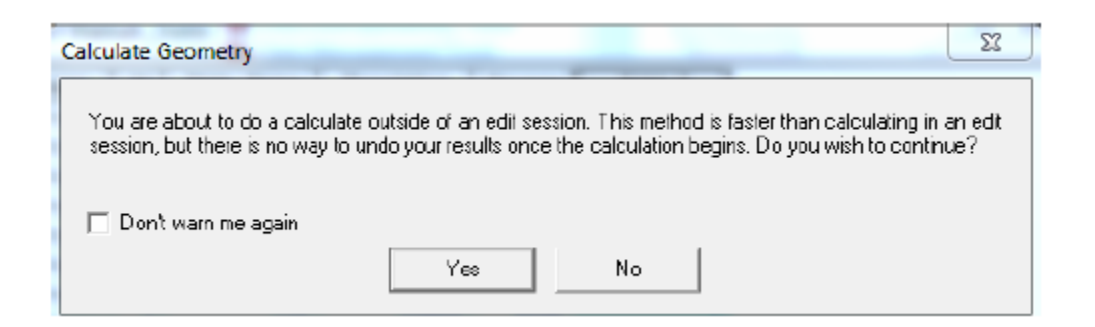

من الافضل ان نجيب no لغلق الامر الحالي ، ثم نعود لبدء التعديل start editing من شريط ادوات التعديل editor:

ثم نعود مرة اخرى لتفعيل امر calculate geometry سنجد ان هذا الامر لديه امكانيات لحساب المساحة area كأول اختيار في property.

|                   | Calculate Geometry                                                          | ×    |
|-------------------|-----------------------------------------------------------------------------|------|
| Property:         | Area                                                                        | ~    |
| Coordinate Syst   | em                                                                          |      |
| Use coordinat     | e system of the data source:                                                |      |
| PCS: WGS 1        | 984 UTM Zone 38N 🕜                                                          |      |
|                   | e system of the data frame:                                                 |      |
| PCS: WGS 1        | 1984 UTM Zone 38N                                                           | -    |
| 1                 |                                                                             |      |
| Units:            | Square Meters [sq m]                                                        | ~    |
|                   | Acres US [ac]                                                               |      |
| Calculate selec   | tHectares [ha]                                                              | - 11 |
| About calculating | Square Decimeters [sq dm]                                                   | - 11 |
|                   | Square Kilometers [sq km]                                                   |      |
| Poly              | Square Meters [sq m]                                                        | 05   |
| Poly              | - 3quare miles 05 [sq mi]<br>100 - 1 - 0   Solimania - 1 - 1937000   129133 | 645  |

نختار وحدة الكيلومترات المربعة فهي الانسب لمساحة المحافظات ، ثم نضغط ok: سنجد ان مساحة كل محافظة قد تم حسابها بالكيلومتر المربع واضافتها في العمود Area.

| Table |        |            |      |                  |                   |        |         |                  |   |
|-------|--------|------------|------|------------------|-------------------|--------|---------|------------------|---|
| °     | - E    | a -   🔓 🏹  | ¥ 🗹  | ⊕ <sup>r</sup> × |                   |        |         |                  |   |
| Pro   | ojecte | ed_goverr  | nmer | nts              |                   |        |         |                  | × |
| Π     | FID    | Shape *    | ld   | Government       | Population        | Males  | Females | Area, Sq Km      |   |
|       | 6      | Polygon    | 0    | Anbar            | 1661000           | 110733 | 533667  | 142487701034.921 |   |
|       | 10     | Polygon    | 0    | Muthna           | 775900            | 517267 | 258633  | 55495417267.415  |   |
|       | 4      | Polygon    | 0    | Neynewa          | 3500000           | 233333 | 1166666 | 39300948789.001  |   |
|       | 14     | Polygon    | 0    | Kikuk            | 1515600           | 101066 | 50533   | 38167377526.95   |   |
|       | 9      | Polygon    | 0    | Najaf            | 1389000           | 926000 | 463000  | 30646234442.716  |   |
|       | 0      | Polygon    | 0    | Basrah           | 2976000           | 198400 | 992000  | 19931899035.36   |   |
|       | 16     | Polygon    | 0    | Diyala           | 1548000           | 103200 | 516000  | 19800506339.679  |   |
|       | 12     | Polygon    | 0    | Wasit            | 1360000           | 906667 | 453333  | 17871278154.016  |   |
|       | 1      | Polygon    | 0    | Maysan           | 1059644           | 706429 | 353215  | 17749877358.939  |   |
|       | 15     | Polygon    | 0    | Solimania        | 1937000           | 129133 | 64566   | 17297104461.95   |   |
|       | 11     | Polygon    | 0    | Dhi Qar          | 1979000           | 131933 | 659666  | 14811820002.79   |   |
| П     | 2      | Polygon    | 0    | Erbil            | 1712700           | 114180 | 570900  | 14330488507.727  |   |
| П     | 8      | Polygon    | 0    | Babil            | 1931700           | 128780 | 643900  | 11563911623.471  |   |
| П     | 7      | Polygon    | 0    | Dewaniya         | 1320000           | 880000 | 440000  | 10221255975.136  |   |
| П     | 3      | Polygon    | 0    | Duhok            | 1218700           | 812466 | 406234  | 5566056522.226   |   |
| П     | 5      | Polygon    | 0    | Baghdad          | 7665000           | 511000 | 2555000 | 5469300346.661   |   |
| П     | 13     | Polygon    | 0    | Salah Eldin      | 1509000           | 100600 | 503000  | 6599810.664      |   |
|       |        |            |      |                  |                   |        |         |                  |   |
| Г     |        |            |      |                  |                   |        |         |                  |   |
|       |        |            |      |                  |                   |        |         |                  |   |
|       |        |            |      |                  |                   |        |         |                  |   |
|       |        |            |      |                  |                   |        |         |                  |   |
| н     | •      | 0          | + +  | •                | (0 out of 17 Sele | ected) |         |                  |   |
| Pr    | ojecte | d_governme | ents |                  |                   |        |         |                  |   |

### الطريقة الثانية: من برنامج Arc Toolbox

اداة حساب مساحة المضلعات هي calculate areas الموجودة في مجموعة الادوات الفرعية للخدمات utilities من مجموعة اداوات الاحصاء المكاني spatial statistics tools:

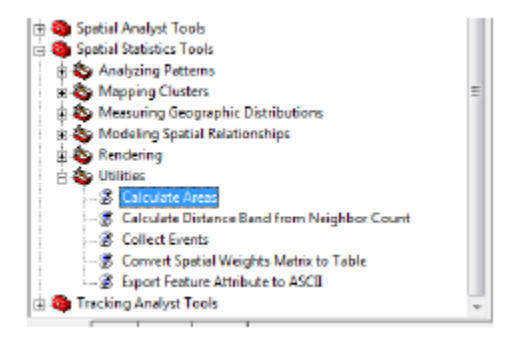

في السطر الأول سنحدد اسم الطبقة المدخلة input feature class لتكون هي طبقة output feature وفي السطر الثاني سنحدد اسم للطبقة الجديدة Projected\_government وفي دامع الثاني سنحدد اسم للطبقة الجديدة class وهي طبقة مماثلة للأولى لكن مع اضافة عمود المساحة داخل قاعدة بياناتها (لاحظ ان الطريقة الأولى كانت تسمح بحساب المساحة داخل الطبقة الاصلية) ويقترح البرنامج اسم لهذه الطبقة الجديدة Projected (اي اسم الطبقة الأولى مضافا اليه كلمة الطبقة الجديدة calcul

| Sector Calculate Areas                  |
|-----------------------------------------|
| Input Feature Class                     |
| Projected_governments 🗾 🖆               |
| Output Feature Class                    |
| F:\GIS\orojected_maps\Projected_gover 🚰 |
|                                         |
|                                         |
|                                         |
|                                         |
|                                         |
|                                         |
|                                         |
| , i i i i i i i i i i i i i i i i i i i |
|                                         |
|                                         |
| OK Cancel Environments Show Help >>     |
|                                         |

نضغط ok لتشغيل اداة حساب المساحات سنجد الطبقة الجديدة قد تم اضافتها للمشروع وبفتح جدول بياناتها غير المكانية سنجد عمود جديد اسمه f-area يحتوي مساحة كل مضلع (كل محافظة) بفحص قيم المساحات نجد انها كبيرة جدا لانها بالمتر المربع فالاداة لم تسمح لنا باختيار وحدات حساب المساحة (عكس الطريقة الاولى):

| Та | ble          |            |       |             |                   |        |         |             |                    | × |
|----|--------------|------------|-------|-------------|-------------------|--------|---------|-------------|--------------------|---|
| 0  | -   <b>1</b> | a - I 🔓 🧏  | ğ 🗹   | ⊕ ×         |                   |        |         |             |                    |   |
| Pr | ojecte       | ed_govern  | nmer  | nts_Calcul  |                   |        |         |             |                    | x |
|    | FID          | Shape *    | ld    | Government  | Population        | Males  | Females | Area, Sq Km | F_AREA             |   |
|    | 6            | Polygon    | 0     | Anbar       | 1661000           | 110733 | 533667  | 142487.701  | 142487701035       | 1 |
|    | 10           | Polygon    | 0     | Muthna      | 775900            | 517267 | 258633  | 55495.417   | 55495417267.400002 | 1 |
|    | 4            | Polygon    | 0     | Neynewa     | 3500000           | 233333 | 1166666 | 39300.949   | 39300948789        | ] |
|    | 14           | Polygon    | 0     | Kikuk       | 1515600           | 101066 | 50533   | 38167.378   | 38167377526.900002 | ] |
|    | 9            | Polygon    | 0     | Najaf       | 1389000           | 926000 | 463000  | 30646.234   | 30646234442.700001 | 1 |
|    | 0            | Polygon    | 0     | Basrah      | 2976000           | 198400 | 992000  | 19931.899   | 19931899035.400002 | 1 |
|    | 16           | Polygon    | 0     | Diyala      | 1548000           | 103200 | 516000  | 19800.506   | 19800506339.700001 | 1 |
|    | 12           | Polygon    | 0     | Wasit       | 1360000           | 906667 | 453333  | 17871.278   | 17871278154        | 1 |
|    | 1            | Polygon    | 0     | Maysan      | 1059644           | 706429 | 353215  | 17749.877   | 17749877358.900002 | 1 |
|    | 15           | Polygon    | 0     | Solimania   | 1937000           | 129133 | 64566   | 17297.104   | 17297104461.900002 | 1 |
|    | 11           | Polygon    | 0     | Dhi Qar     | 1979000           | 131933 | 659666  | 14811.82    | 14811820002.799999 | 1 |
|    | 2            | Polygon    | 0     | Erbil       | 1712700           | 114180 | 570900  | 14330.489   | 14330488507.700001 | 1 |
|    | 8            | Polygon    | 0     | Babil       | 1931700           | 128780 | 643900  | 11563.912   | 11563911623.5      | 1 |
|    | 7            | Polygon    | 0     | Dewaniya    | 1320000           | 880000 | 440000  | 10221.256   | 10221255975.1      | 1 |
|    | 3            | Polygon    | 0     | Duhok       | 1218700           | 812466 | 406234  | 5566.057    | 5566056522.23      | 1 |
|    | 5            | Polygon    | 0     | Baghdad     | 7665000           | 511000 | 2555000 | 5469.3      | 5469300346.66      | 1 |
|    | 13           | Polygon    | 0     | Salah Eldin | 1509000           | 100600 | 503000  | 6.6         | 6599810.66412      | ] |
|    |              |            |       |             |                   |        |         |             |                    |   |
| ŀ  | •            | 0          | * *   |             | out of 17 Selecte | ed)    |         |             |                    |   |
| Pr | ojecte       | d_qovernme | nts_C | alcul       |                   |        |         |             |                    |   |

# 4-7 حساب اطوال الخطوط

لاي طبقة خطوط الطبقة باستخدام امر polyline shapefile يمكن حساب اطوال خطوط الطبقة باستخدام امر حساب الخصائص الهندسية calculate geometry (كما تم في حساب المساحة لطبقات المضلعات في الجزء السابق) . نقوم باستدعاء طبقة roads\_rivers، roads ثم نقوم باسقاط الطبقة للحصول على نسخة جديدة منها vojection دادة roads\_makkah\_project تكون لها احداثيات مترية بنظام UTM (كما تم في الخطوة السابقة باستخدام اداة projection).

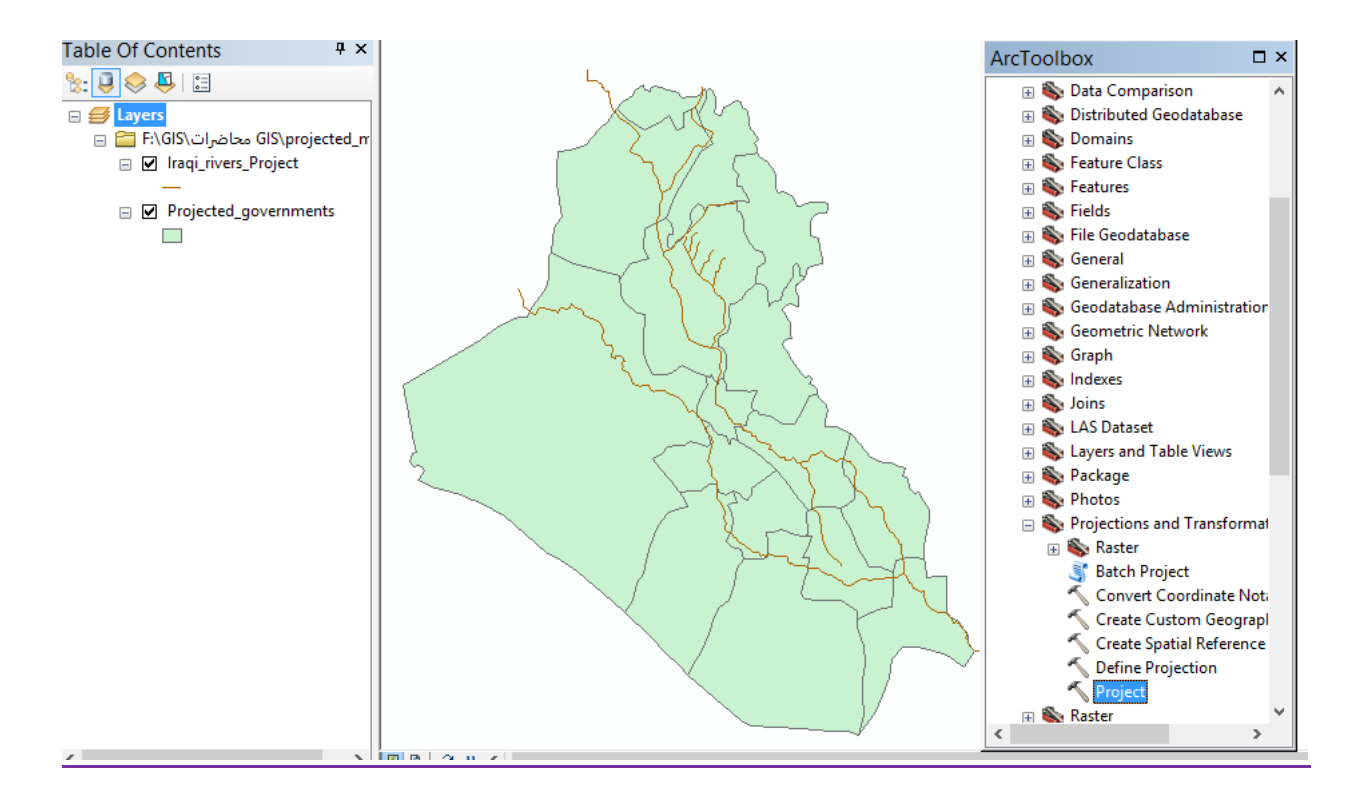

نفتح جدول البيانات غير المكانية attribute table لهذه الطبقة rivers\_Project.shp ونضغط ايقونة خيارات options ثم نختار امر اضافة عمود add field:

| 6 <b>5</b> 81 | Yer     | Environto        | jours [section ]         | (ook Window Halp                                                                                                    |                                                                                                    |            |                           |                       |           |     |
|---------------|---------|------------------|--------------------------|----------------------------------------------------------------------------------------------------|----------------------------------------------------------------------------------------------------|------------|---------------------------|-----------------------|-----------|-----|
|               | a a     | 5.6. MR.         | 8 X ( n n )              | •                                                                                                    | - 12 0 9                                                                                                    | D 2- 10    | Spetial Analyst +         |                       | - 10 h    |     |
|               | :: ::   | :0.0             | + 10 SP CL 1             | OATAT                                                                                                    | 1 KD   10 KE 10                                                                                                    | 自然 臣臣      | 1 Ga (a) mm (a) (a)       | # [25]                |           |     |
|               |         | - I T            | a desire di secondo di   | 10.00                                                                                                    | TT Canvel h                                                                                                    | e • 141    | County Mary Tandhara      | 11.000                |           | 110 |
|               |         | 1                |                          |                                                                                                    | - I toold -                                                                                                    | -          | Arethreite                |                       |           | 16  |
| -             |         |                  |                          | 1                                                                                                    |                                                                                                    |            | and rend or reduce        |                       |           |     |
| E Lop         | 6.0     |                  | -                        | H Ovis Presope                                                                                                    | ability Tools                                                                                                    |            | E See by Annual           |                       |           |     |
| 10.00         |         | South the second |                          | 0 Cots Marseyer                                                                                                    | rtent Taula                                                                                                    | 1          | Charlatietee              |                       |           |     |
|               | 1.1     |                  | distantion of the second | E Cata Cem                                                                                                    | nangam.                                                                                                    |            | EB Suitch Column          |                       |           |     |
| 1 M           | 5300    | CODING PI        | 0.401                    | N C DATESN                                                                                                    |                                                                                                    | 1          | in the sales and          |                       |           |     |
|               | Links   | tes of Fund      | Malaah, Project          | ET CALMAN                                                                                                    | Concession of the local division of the local division of the loca |            | All Arrest de             | F                     | 1         |     |
| 1 TT          | en l    | + Ohang          | Chang Lang               |                                                                                                    |                                                                                                    |            | - 2001000 🧲               |                       | 0         |     |
| li bit        | 1       | Polyine          | 816072                   |                                                                                                    |                                                                                                    |            | Join All Fields On        | 1                     |           |     |
| 112           | 1       | Putyline         | 0.2%2000                 |                                                                                                    |                                                                                                    |            | ✓ Then FeldAlisats        |                       | 1         |     |
|               | . 2     | Polyina          | 0.012778                 |                                                                                                    |                                                                                                    |            | Rentered Data and Antonia | a line in the         | 13        |     |
|               | 1       | - Phylee         | 0.024575                 |                                                                                                    |                                                                                                    |            | Eartha caract contr       | n mare                |           |     |
|               | - E     | Polytime         | 9,2117952                |                                                                                                    |                                                                                                    |            | Joins and Relates         |                       | 5         |     |
| 14            | 5       | Polyane          | 2182425                  |                                                                                                    |                                                                                                    |            | Rate Charles              |                       | 1 6       |     |
| 114           | 4       | Putytere         | 0.000452                 |                                                                                                    |                                                                                                    |            | Rented Teorer             |                       | 1 1 2 1   |     |
| IIH.          | - 1     | Poyine           | 0.0901/8                 |                                                                                                    |                                                                                                    |            | 42 Creete Guipti-         | 1                     |           |     |
|               | - 1     | Curyana .        | 0.000004                 |                                                                                                    |                                                                                                    |            | And Table to Laure #      | h t                   | 1         |     |
| IIH I         | 11      | -                | 0.096201                 |                                                                                                    |                                                                                                    |            |                           |                       |           |     |
|               | . 11    | Publine          | 0.000214                 |                                                                                                    |                                                                                                    |            | C Reload Ceige            |                       |           |     |
|               | 12      | Poyne            | 0.001022                 |                                                                                                    |                                                                                                    |            | db bist                   |                       |           |     |
|               | . 13    | Tolyina          | 0.001008                 |                                                                                                    |                                                                                                    |            |                           |                       |           |     |
| III III       | 14      | Poyine           | 0.052896                 |                                                                                                    |                                                                                                    |            | Figure .                  |                       |           |     |
| III H         | - 15    | Putyline         | 0.002761                 |                                                                                                    |                                                                                                    | 1          | Epoit                     |                       |           |     |
| H             | - 10    | 10900            | U DE-4051                |                                                                                                    |                                                                                                    | V          | Appendice                 |                       |           |     |
|               | Bett    | not is all       | 1 8 10                   | Shoe: Al Selected                                                                                                    | Records IS out of 179                                                                                                    | 4 Selected | 10000 41 18               | 1.4.1                 |           |     |
|               | 1075    | and and          |                          | Second Street                                                                                                    |                                                                                                    | 1000       |                           | 1                     |           |     |
| 14            |         |                  |                          | and the second second s | and the state                                                                                                    |            |                           |                       |           |     |
| 10            | Nec# ). | Television       |                          | Favortes Notes Se                                                                                                    | PUP   THEORE                                                                                                    |            |                           |                       |           |     |
| · prime       |         | 0 4210           | * A * E                  | # Ansi                                                                                                    | . 10 . 11 /                                                                                                    | 1 A . (    | 5 · 1 · · ·               |                       |           |     |
| ering •       | •       | 1410             | 1• A• @                  | ₩ Ans                                                                                                    |                                                                                                    | 1 V.       | 5. 4. 7.                  | 20 ANT PRODUCTS Decim | of Devees |     |

نختار للعمود الجديد اسم name مثلا : length\_km ويكون نوعه type من نوع الارقام العادية float ويتكون العمود الجديد من عدد 10 خانات اجمالية precision منهم عدد 3 خانات للكسر scale ثم نضغط ok:

| Add Field    |           |    | 8 23   |
|--------------|-----------|----|--------|
| Name:        | Length_Km |    |        |
| Type:        | Float     |    | v      |
| - Field Prop | seities   |    |        |
| Precisio     | n         | 10 |        |
| Scale        |           | 13 |        |
|              |           |    |        |
|              |           |    |        |
|              |           |    |        |
|              |           |    |        |
|              |           | OK | Cancel |
|              |           |    |        |

نقوم اولا بتفعيل التعديل start editing من شريك ادوات التعديل editor ثم نظلل العمود الجديد بالماوس الايسر ثم نضغط الماوس الايمن ومن القائمة نختار امر حساب الخصائص الهندسية calculate geometry:

| FID  | * Shape  | Shape_Leng | Length_Km | . 1 |                        | 1 |
|------|----------|------------|-----------|-----|------------------------|---|
| 0    | Polyline | 0.18072    |           | ۵.  | Sort Ascending         |   |
| 1    | Polyline | 0.342093   |           | 7   | Sort Descending        |   |
| 2    | Polyline | 0.002775   |           | Â.  |                        |   |
| 3    | Polyline | 0.024575   |           | 21  | Adgenced Serting       |   |
| 4    | Polyline | 0.297852   |           |     | Summarize              |   |
| 6    | Polyline | 0.192425   |           | _   |                        |   |
| ¢.   | Polyline | 0.001452   |           | 23  | Spatistics             |   |
| 7    | Polyline | 0.006178   |           | 14  | Field Calculator       |   |
| 8    | Polyline | 0.003344   |           | -   | Fan carcatera          |   |
| 9    | Polyline | 0.036084   |           |     | Calculate Geometry     |   |
| 10   | Polyline | 0.096201   |           |     | Ture Field CH          |   |
| - 11 | Polyline | 0.096034   |           |     | Total Hold On          |   |
| 12   | Polyline | 0.001923   |           |     | Freepe/Unfreeze Column |   |
| 13   | Polyline | 0.031508   |           |     |                        |   |
| 14   | Polyline | 0.012096   |           | ×   | Delete Field           |   |
| 15   | Polyline | 0.002781   |           | -   |                        |   |
| 16   | Polyline | 0.064051   |           |     | Properties             |   |

نختار الخاصية الهندسية المطلوب حسابها property (في السطر الاول) لتكون هي الاطوال ength (في السطر الاول) لتكون هي الاطوال ength ونختار وحدات الحساب units (في السطر الاخير) لتكون الكيلومترات ثم نضغط ok:

| Calculate Geor       | netry                                 | 8 23      |
|----------------------|---------------------------------------|-----------|
| Property:            | Length                                | ×         |
| - Coordinate S       | System                                |           |
| Output Use coord     | dinate system of the data source:     |           |
| PCS: Air             | nel Abd UTM Zone 37N                  |           |
| C Use coon<br>Unknow | dinate system of the data frame:<br>n |           |
| Units:               | Kilometers [km]                       | •         |
| Calculate s          | elected records only                  |           |
| Help                 |                                       | OK Cancel |

سيتم حساب طول كل طريق في هذه الطبقة بالكيلو مترات وستكون القيم في عمود length\_km

السابق انشاؤه:

| Та  | ble                    |               |      |           | × |  |  |  |  |
|-----|------------------------|---------------|------|-----------|---|--|--|--|--|
| 0   | - 1                    | 🖥 🕶   🍢 🙀     | ğ 🗹  | 🚭 🗙       |   |  |  |  |  |
| Ira | Iraqi_rivers_Project × |               |      |           |   |  |  |  |  |
|     | FID                    | Shape *       | ld   | Length_km | Γ |  |  |  |  |
|     | 0 Polyline             |               | 0    | 189.998   |   |  |  |  |  |
|     | 1                      | Polyline      | 0    | 1151.289  | 1 |  |  |  |  |
|     | 2                      | Polyline      | 0    | 964.9     |   |  |  |  |  |
|     | 3                      | Polyline      | 0    | 192.434   |   |  |  |  |  |
|     | 4                      | Polyline      | 0    | 228.335   |   |  |  |  |  |
|     | 5                      | Polyline      | 0    | 150.185   | 1 |  |  |  |  |
|     | 6                      | Polyline      | 0    | 209.078   |   |  |  |  |  |
|     | 7                      | Polyline      | 0    | 53.568    | 1 |  |  |  |  |
|     | 8                      | Polyline      | 0    | 51.344    | 1 |  |  |  |  |
|     | 9                      | Polyline      | 0    | 33.113    | 1 |  |  |  |  |
|     | 10                     | Polyline      | 0    | 38.111    | 1 |  |  |  |  |
|     |                        |               |      |           | 1 |  |  |  |  |
|     |                        |               |      |           |   |  |  |  |  |
| Ŀ   | • •                    | 0             | • •  |           |   |  |  |  |  |
| 1   | 🤊 (1 ou                | t of 11 Selec | ted) |           |   |  |  |  |  |
| Ira | aqi_rive               | ers_Project   |      |           |   |  |  |  |  |

5-7 استخراج احداثيات النقاط

الطبقة الثالثة من طبقات بيانات التمرين الحالي هي طبقة Iraqi\_cities والمطلوب استخراج قيم احداثيات مراكز هذه المدن وتصديرهم في ملف خارجي.

نبدا باضافة الطبقة الى المشروع الحالي (يجب ان نكون قد حددنا مرجعها الجغرافي) ثم نفتح قاعدة بياناتها غير المكانية وبنفس الاسلوب السابق (بامر add field) سنقوم باضافة عمودين جديدين احدهما اسمه latitude والاخر سيكون اسمه longitude.

| Та  | Table 🗆 ×      |           |            |          |                   |     |  |  |  |
|-----|----------------|-----------|------------|----------|-------------------|-----|--|--|--|
| 0   | -   E          | 🖹 🕶   🍢 📡 | <b>§</b> 🛛 | ⊕ ×      |                   |     |  |  |  |
| Ira | Iraqi_cities × |           |            |          |                   |     |  |  |  |
|     | FID            | Shape *   | ld         | Latitude | Longitude         |     |  |  |  |
| Þ   | 0              | Point     | 0          | 0        | 0                 |     |  |  |  |
|     | 1              | Point     | 0          | 0        | 0                 |     |  |  |  |
|     | 2              | Point     | 0          | 0        | 0                 |     |  |  |  |
|     | 3              | Point     | 0          | 0        | 0                 |     |  |  |  |
|     | 4              | Point     | 0          | 0        | 0                 |     |  |  |  |
|     | 5              | Point     | 0          | 0        | 0                 |     |  |  |  |
|     | 6              | Point     | 0          | 0        | 0                 |     |  |  |  |
|     | 7              | Point     | 0          | 0        | 0                 |     |  |  |  |
|     | 8              | Point     | 0          | 0        | 0                 |     |  |  |  |
|     | 9              | Point     | 0          | 0        | 0                 |     |  |  |  |
|     | 10             | Point     | 0          | 0        | 0                 |     |  |  |  |
|     | 11             | Point     | 0          | 0        | 0                 |     |  |  |  |
|     | 12             | Point     | 0          | 0        | 0                 |     |  |  |  |
|     | 13             | Point     | 0          | 0        | 0                 |     |  |  |  |
|     | 14             | Point     | 0          | 0        | 0                 |     |  |  |  |
|     | 15             | Point     | 0          | 0        | 0                 |     |  |  |  |
|     | 16             | Point     | 0          | 0        | 0                 |     |  |  |  |
|     | 17             | Point     | 0          | 0        | 0                 |     |  |  |  |
|     |                |           |            |          |                   |     |  |  |  |
|     |                | 1         | • •        |          | out of 18 Selecte | ed) |  |  |  |
|     | aqi_ciu        |           |            |          |                   |     |  |  |  |

نبدا مع عمود latitude والذي سنضع به قيم دوائر العرض لكل مدينة :

نظلل العمود ثم نختار امر حساب الخصائص الهندسية calculate geometry ثم نختار arc منحتار المحور y (المحور y في برنامج

map هو دوائر العرض) y coordinate of a point وستكون وحدات القياس units هي الدرجات sunits من نوع الاحداثيات الجغرافية ثم نضغط ok:

|                                      | Calculate Geor                | netry | x |  |
|--------------------------------------|-------------------------------|-------|---|--|
| Property:                            | Y Coordinate of Point         |       | ~ |  |
| - Coordinate Syst                    | em                            |       |   |  |
| Use coordina                         | te system of the data source: |       |   |  |
| GCS: WGS                             | 1984                          |       |   |  |
| O Use coordina                       | te system of the data frame:  |       |   |  |
| PCS: WGS 1984 UTM Zone 38N           |                               |       |   |  |
| Units:                               | Decimal Degrees               |       | ~ |  |
| Calculate selected records only      |                               |       |   |  |
| About calculating geometry OK Cancel |                               |       |   |  |

نكرر نفس الخطوات مع عمود longitude والذي سنضع به قيم خطوط الطول لكل مدينة: نظلل العمود ثم نختار امر حساب الخصائص الهندسية calculate geometry ثم نختار الخاصية الهندسية المطلوبة property لتكون هي قيم المحور x (المحور x في برنامج arc map هو خطوط الطول) coordinate point وستكون وحدات االقياس units هي الدرجات decimal degrees حيث ان نظام احداثيات هذه الطبقة من نوع الاحداثيات الجغرافية ثم نضغط ok. بذلك تكون الاحداثيات الجغرافية لكل مدينة قد تم اضافتهم الى قاعدة بيانات الطبقة:

| Table 🗆 🗙           |                |     |                          |                   |    |  |  |
|---------------------|----------------|-----|--------------------------|-------------------|----|--|--|
| ≅ •  ª •  ¶ 🖓 🛛 🐢 🗙 |                |     |                          |                   |    |  |  |
| Iraqi_ci            | Iraqi_cities × |     |                          |                   |    |  |  |
| FID                 | Shape *        | ld  | Latitude                 | Longitude         |    |  |  |
| 0                   | Point          | 0   | 29.812                   | 29.812            |    |  |  |
| 1                   | Point          | 0   | 30.354                   | 30.354            |    |  |  |
| 2                   | Point          | 0   | 31.309                   | 31.309            |    |  |  |
| 3                   | Point          | 0   | 30.589                   | 30.589            |    |  |  |
| 4                   | Point          | 0   | 31.219                   | 31.219            |    |  |  |
| 5                   | Point          | 0   | 31.886                   | 31.886            |    |  |  |
| 6                   | Point          | 0   | 31.303                   | 31.303            |    |  |  |
| 7                   | Point          | 0   | 31.963                   | 31.963            |    |  |  |
| 8                   | Point          | 0   | 31.862                   | 31.862            |    |  |  |
| 9                   | Point          | 0   | 33.236                   | 33.236            |    |  |  |
| 10                  | Point          | 0   | 32.861                   | 32.861            |    |  |  |
| 11                  | Point          | 0   | 34.128                   | 34.128            |    |  |  |
| 12                  | Point          | 0   | 35.163                   | 35.163            |    |  |  |
| 13                  | Point          | 0   | 35.091                   | 35.091            |    |  |  |
| 14                  | Point          | 0   | 35.841                   | 35.841            |    |  |  |
| 15                  | Point          | 0   | 35.984                   | 35.984            |    |  |  |
| 16                  | Point          | 0   | 36.567                   | 36.567            |    |  |  |
| 17                  | Point          | 0   | 32.655                   | 32.655            |    |  |  |
|                     |                |     |                          |                   |    |  |  |
| 14 4                | 0              | • • | I   <b>          (</b> 0 | out of 18 Selecte | d) |  |  |
| Iraqi_cities        |                |     |                          |                   |    |  |  |

الان سنقوم بتصدير هذه البيانات غير المكانية الى ملف خارجي : من قائمة الخيارات options في النافذة نختار امر تصدير export:

| Table 🗆 🗙     |                                                       |           |  |  |  |
|---------------|-------------------------------------------------------|-----------|--|--|--|
| 📰 🗸 📲 🖓 🖾 🐠 🗙 |                                                       |           |  |  |  |
| A             | Find and Replace                                      | ×         |  |  |  |
| <b>-</b>      | Select By Attributes                                  | Longitude |  |  |  |
| M             | Clear Selection                                       | 29.812    |  |  |  |
| <b>C</b> 2.   | Collection Collection                                 | 30.354    |  |  |  |
| ÷             | Switch Selection                                      | 31.309    |  |  |  |
|               | Select All                                            | 30.589    |  |  |  |
|               | Add Field                                             | 31.219    |  |  |  |
|               |                                                       | 31.886    |  |  |  |
| 1             | Turn All Fields On                                    | 31.303    |  |  |  |
| ~             | Show Field Aliases                                    | 31.963    |  |  |  |
|               | American Tables                                       | 31.862    |  |  |  |
|               | Arrange Tables                                        | 33.236    |  |  |  |
|               | Restore Default Column Widths                         | 32.861    |  |  |  |
|               | Restore Default Field Order                           | 34.128    |  |  |  |
|               |                                                       | 35.163    |  |  |  |
|               | Joins and Relates                                     | 35.091    |  |  |  |
|               | Related Tables                                        | 35.041    |  |  |  |
| <b>R</b> -    |                                                       | 36.567    |  |  |  |
| dlb           | Create Graph                                          | 32,655    |  |  |  |
|               | Add Table to Layout                                   | 02.000    |  |  |  |
| 2             | Reload Cache                                          |           |  |  |  |
| e             | Print Export                                          |           |  |  |  |
|               | Report: Exports the table to a new table. 8 Selected) |           |  |  |  |
|               | Export                                                |           |  |  |  |
|               | Appearance                                            |           |  |  |  |

في السطر الاول نترك خيار التصدير export ليكون هو كل محتويات الجدول هيكون اما السطر الاخير وهو اسم ونوع الجدول المصدر فنلاحظ ان الجدول سيكون database اي سيكون نوعه هو dbf وهو نوع ملفات قواعد البيانات database file والذي يمكن فتحه باستخدام برنامج access من برام مجموعة مايكروسوفت المكتبية Microsoft office.

|                           | Export Data                                                                                           | × |  |  |  |
|---------------------------|----------------------------------------------------------------------------------------------------|---|--|--|--|
| Export:                   | All records                                                                                           | ~ |  |  |  |
| Use the sa                | ame coordinate system as:                                                                             |   |  |  |  |
| 🔵 this lay                | ver's source data                                                                                     |   |  |  |  |
| the dat                   | ta frame                                                                                              |   |  |  |  |
| the fea<br>(only applied) | ature dataset you export the data into<br>pplies if you export to a feature dataset in a geodatabase) |   |  |  |  |
| Output tab                | Output table:                                                                                         |   |  |  |  |
| F:\GIS\                   | F:\GIS\صور الخرالط\Export_Output_2.txt                                                                |   |  |  |  |
|                           |                                                                                                    |   |  |  |  |
|                           |                                                                                                    |   |  |  |  |
|                           |                                                                                                    |   |  |  |  |
|                           | OK Cancel                                                                                             |   |  |  |  |

من الممكن ان نوافق على هذا النوع من الملفات (اذا ضغطنا على ok) او ان نغيره الى نوع اخر وذلك بالضغط على ايقونة المجلد ، نستطيع تغيير اسم الملف ومجلد تخزينه وايضا نستطيع اختيار نوع الملف من انواع المتاحة فنختار مثلا النوع النصي text:

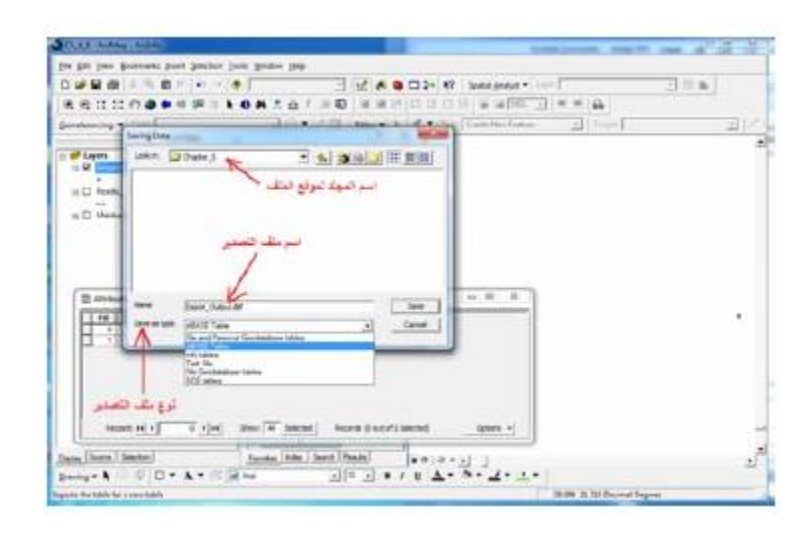

نختار اسم الملف ليكون {Cities\_coordinates.txt مثلا ثم نضغط ok :

| xport Da  | rta                                                                                                    | 23       |
|-----------|----------------------------------------------------------------------------------------------------|----------|
| Export:   | All records                                                                                              | ٣        |
| Use the : | same coordinate system as:                                                                               |          |
| C this l  | ayer's source data                                                                                       |          |
| C the c   | late frame                                                                                               |          |
| C the f   | esture dataset you export the data into<br>(applies if you export to a feature dataset in a geodatabase) |          |
| Output t  | able:                                                                                                    |          |
| re GIS    | Examples\Gomaa Examples\Chapter_6\Airport_Coordinates.bt                                                 | <b>*</b> |
|           | OK Cance                                                                                                 | 1        |

بعد انتهاء عملية التصدير يسال البرنامج ان كنا نريد اضافة الملف الجديد للمشروع الحالي ام لا. نضغط نعم لاضافة الملف الى قائمة المحتويات.

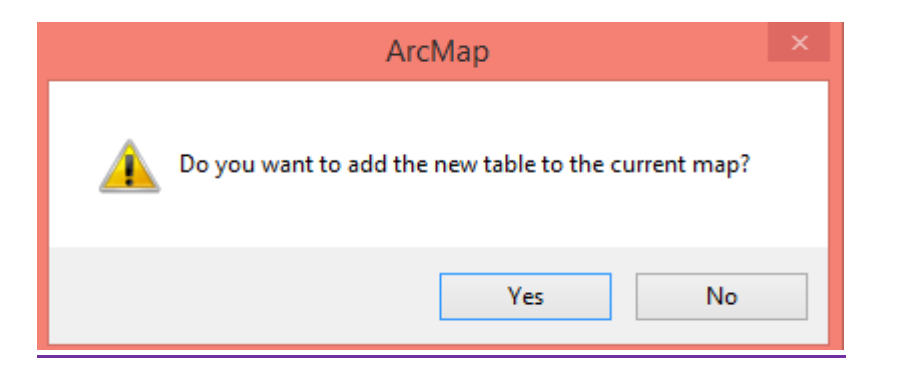

اما لاستخراج الاحداثيات المترية UTM لمطارات منطقة مكة المكرمة فنقوم بتغيير مرجع الطبقة باستخدام اداة project الى نظام WGS1984 UTM zone 38n (كما في الطبقتين السابقتين) ثم نكرر نفس الخطوات السابقة لنحصل على عمودين يمثلان الاحداثي السيني x والاحداثي الصادى y بالامتار.

| Та                                | ble |          |           |              |            | □× |
|-----------------------------------|-----|----------|-----------|--------------|------------|----|
| :::                               |     |          |           |              |            |    |
| Iragi cities Project              |     |          |           |              |            |    |
|                                   |     |          |           |              |            |    |
|                                   | ld  | Latitude | Longitude | Latitude_m   | Longi_m    |    |
|                                   | 0   | 29.812   | 29.812    | 752294.071   | 752294.071 |    |
|                                   | 0   | 30.354   | 30.354    | 605786.383   | 605786.383 |    |
|                                   | 0   | 31.309   | 31.309    | 673163.617   | 673163.617 |    |
|                                   | 0   | 30.589   | 30.589    | 510201.666   | 510201.666 |    |
|                                   | 0   | 31.219   | 31.219    | 477272.719   | 477272.719 |    |
|                                   | 0   | 31.886   | 31.886    | 557320.349   | 557320.349 |    |
|                                   | 0   | 31.303   | 31.303    | 421814.304   | 421814.304 |    |
|                                   | 0   | 31.963   | 31.963    | 393695.389   | 393695.389 |    |
|                                   | 0   | 31.862   | 31.862    | 433534.698   | 433534.698 |    |
|                                   | 0   | 33.236   | 33.236    | 448395.459   | 448395.459 |    |
|                                   | 0   | 32.861   | 32.861    | 330729.398   | 330729.398 |    |
|                                   | 0   | 34.128   | 34.128    | 367739.645   | 367739.645 |    |
|                                   | 0   | 35.163   | 35.163    | 516733.323   | 516733.323 |    |
|                                   | 0   | 35.091   | 35.091    | 427823.121   | 427823.121 |    |
|                                   | 0   | 35.841   | 35.841    | 399479.021   | 399479.021 |    |
|                                   | 0   | 35.984   | 35.984    | 324576.244   | 324576.244 |    |
| $\square$                         | 0   | 36.567   | 36.567    | 312034.615   | 312034.615 |    |
|                                   | 0   | 32.655   | 32.655    | 440040.686   | 440040.686 |    |
|                                   |     |          |           |              |            |    |
| <                                 |     |          |           |              |            | >  |
| ŀ                                 | • • | 0        | > >I 📃    | (0 out of 18 | Selected)  |    |
| Iraqi_cities Iraqi_cities_Project |     |          |           |              |            |    |